# PORTAL FAMILLE

# mode d'emploi

Le Portail Famille est un nouveau service de la mairie de Saint-Martin de Seignanx qui permet d'accéder sur internet 24h/24h, 7j/7j, à un espace personnel sécurisé, pour réaliser un certain nombre d'opérations :

Subscription Consulter et modifier votre dossier famille (coordonnées téléphoniques, adresse) ainsi que la fiche « enfant »,

Inscrire votre enfant au mode d'accueil souhaité : accueil péri-scolaire, cantine, coup de pouce, TAP, transport. (Il est conseillé d'établir votre planning jusqu'à la fin de l'année),

Sont réalisées jusqu'au mardi minuit pour la semaine suivante,

& Consulter le planning de réservation de votre enfant.

Vous avez reçu un mail de la part du service scolaire mentionnant vos codes d'accès. Vérifiez que ce mail ne soit pas dans vos « indésirables ».

Je vous invite à consulter ce portail régulièrement pour vous tenir informé de la vie scolaire de votre enfant.

#### **Patricia Castagnos**

Adjointe déléguée aux Affaires Scolaires

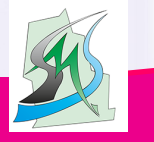

Infos sur www.saintmartindeseignanx.fr

La Ville de Saint-Martin de Seignanx vous informe

## 1/ COMMENT NAVIGUER SUR LE PORTAIL FAMILLE ?

|                                                                                               | Lease and the second second seco |                                                                                                    |                                                  |  |  |
|-----------------------------------------------------------------------------------------------|----------------------------------------------------------------------------------------------------|----------------------------------------------------------------------------------------------------|--------------------------------------------------|--|--|
| Bienvenue sur notre                                                                           | portail famille                                                                                                    |                                                                                                    |                                                  |  |  |
| Mairie de Saint Martin de<br>Seignanx<br>47 Place Oyon Oïon<br>40390 ST MARTIN DE<br>SEIGNANX | Bonjour, bienvenue sur le po<br>obtenir un compte vous deve<br>avec vos mots de passe et id<br>Connexion à votre                                                                                                    | rtail famille de la commune de Saint Mart<br>zz rapporter votre dossier en mairie, vous<br>jentifiants.<br><b>espace</b> | in de Seignanx, pour<br>recevrez ensuite un mail |  |  |
| Service scolaire                                                                              | Identifiant                                                                                                    | Mot de passe                                                                                                    |                                                  |  |  |
| 05.59.56.60.64<br>Service scolaire                                                            |                                                                                                    |                                                                                                    | ✓ Connexion                                      |  |  |
|                                                                                               | Ident                                                                                                    | ifiant ou Mot de passe oublié ?                                                                                          |                                                  |  |  |
| 05.59.56.66.53                                                                                |                                                                                                    |                                                                                                    |                                                  |  |  |
| 06.71.27.62.76<br>Service Accueil de loisirs                                                  | Informations                                                                                                    | lair compléter la planning de votre ou voe                                                                               | opfont(o) neur la Oème                           |  |  |
| Visiteur Mon compte                                                                           | période 2014, du 13 au 17 octobre 2014 sachant que vous pourrez le modifier jusqu'au mardi soir minuit pour la semaine suivante.<br>Vacances de la toussaint du 20 au 31 octobre 2014.                                                                                                    |                                                                                                    |                                                  |  |  |
|                                                                                               |                                                                                                    |                                                                                                    |                                                  |  |  |
| 🄄 Saisir l'adı                                                                                | resse mail et le n                                                                                                    | not de passe.                                                                                                    |                                                  |  |  |
| Si vous avez o                                                                                | ublié votre mot                                                                                                    | de passe cliquez <b>Ide</b> i                                                                                            | ntifiant ou Mot                                  |  |  |
| <b>de passe oublié</b> vous en recevrez un autre par mail                                     |                                                                                                    |                                                                                                    |                                                  |  |  |
| S Prenez note des informations qui apparaissent.                                              |                                                                                                    |                                                                                                    |                                                  |  |  |

|                                                        | ECOLD<br>and ALTERS<br>The Barry                                              |                                                              | Intrane lette                                     |           |   |  |
|--------------------------------------------------------|-------------------------------------------------------------------------------|--------------------------------------------------------------|---------------------------------------------------|-----------|---|--|
| 40390 ST MARTIN DE                                     | Modifier les informations de la famille                                       |                                                              |                                                   |           |   |  |
| SEIGNANX                                               | Modifier mon login (adresse mail)                                             |                                                              |                                                   |           |   |  |
| Service scolaire<br>05.59.56.60.64<br>Service scolaire | Modifier mon mot de passe                                                     |                                                              |                                                   |           |   |  |
|                                                        | 🍊 Mes Enfants                                                                 |                                                              |                                                   |           |   |  |
| Accueil de loisirs<br>05.59.56.66.53<br>06.71.27.62.76 | DUPONT Théo                                                                   |                                                              |                                                   | 0         |   |  |
| Service Accueil de loisirs                             | DUPONT I                                                                      | éa                                                           |                                                   | 0         |   |  |
| bea.dupont@hotmail.fr<br>Mon compte<br>Déconnexion     | Nom : 1<br>Prénom :<br>Date naissance : 28<br>Age : 10<br>Lieu naissance : 8/ | DUPONT<br>Chéo<br>104/2004<br>Jans et 5 mois<br>SYONNE(64)   | Voir / Modifier la fiche                          | enfant    |   |  |
|                                                        | DUPONT Léa                                                                    |                                                              |                                                   |           |   |  |
|                                                        | Accueil de lo                                                                 | isirs / Périscolaire                                         |                                                   |           |   |  |
|                                                        | + Nouvelle réserv                                                             | ation                                                        |                                                   | ?         |   |  |
|                                                        | N° ₽ \$ Référent                                                              | p Etablissement / Période                                    | Crée le<br>Réservation du au                      | Etat Voir |   |  |
|                                                        | 00012 DUPONT Thé                                                              | o SERVICE SCOLAIRE / TAP<br>TAP 2014-2015                    | 23/09/2014 à 19:32<br>Du 04/11/2014 au 28/11/2014 | 4         | Ĵ |  |
|                                                        | 00011 DUPONT Thé                                                              | <ul> <li>SERVICE SCOLAIRE / TAP<br/>TAP 2014-2015</li> </ul> | 23/09/2014 à 19:31<br>Du 02/10/2014 au 17/10/2014 | 4         |   |  |
|                                                        | 00010 DUPONT Léa                                                              | SERVICE SCOLAIRE / TRANSPORT<br>Transport 2014 2015          | 23/09/2014 à 19:31                                | 🗱 🔍       |   |  |

1/ Sur cette page vous pouvez :

- modifier les informations de la famille (n° de tél., adresse...)
- modifier l'adresse mail ;
- modifier votre mot de passe.

2/ Modifier la fiche enfant (changer les personnes autorisées à venir chercher vos enfants ainsi que leur n° de téléphone, et modifier les coordonnées du médecin traitant...

♦ FAIRE UNE NOUVELLE RESERVATION

# 2/ CRÉER UNE RESERVATION

| Creauon d une reserv                                                              |                                                                                |  |  |  |  |
|-----------------------------------------------------------------------------------|--------------------------------------------------------------------------------|--|--|--|--|
| Mairie de Saint Martin de<br>Seignanx                                             | Sélectionnez maintenant le mode d'accueil dans lequel vous souhaitez réserver. |  |  |  |  |
| 40390 ST MARTIN DE                                                                | < Choix de l'établissement et de la période                                    |  |  |  |  |
| SEIGNANX                                                                          | E SERVICE SCOLAIRE                                                             |  |  |  |  |
| Service scolaire                                                                  | B JEAN JAURES                                                                  |  |  |  |  |
| 05.59.56.60.64<br>Service scolaire                                                | 🗄 🛊 TAP                                                                        |  |  |  |  |
| <u></u>                                                                           | E TRANSPORT                                                                    |  |  |  |  |
| 05.59.56.66.53                                                                    | Votre selection                                                                |  |  |  |  |
| 06.71.27.62.76                                                                    |                                                                                |  |  |  |  |
|                                                                                   | h Retour                                                                       |  |  |  |  |
| Vi bea.dupont@hotmail.fr                                                          |                                                                                |  |  |  |  |
| Mon compte                                                                        |                                                                                |  |  |  |  |
| Déconnevion                                                                       |                                                                                |  |  |  |  |
| Deconnexion                                                                       |                                                                                |  |  |  |  |
|                                                                                   |                                                                                |  |  |  |  |
|                                                                                   |                                                                                |  |  |  |  |
| <i>≂</i> > <u>JEAN JAURI</u>                                                      | <u>ES</u> : cantine et péri scolaire et coup de pouce (étude)                  |  |  |  |  |
| <i>⊨</i> > <u>TAP</u> : Temp                                                      | s d'Activité Péri-scolaire                                                     |  |  |  |  |
| <i>⇔ <u>Transport :</u> Navette* matin et soir (avec choix de l'arrêt pour le</i> |                                                                                |  |  |  |  |
| soir) - Bus* matin et soir (pas de choix d'arrêt)                                 |                                                                                |  |  |  |  |
| ,                                                                                 |                                                                                |  |  |  |  |
|                                                                                   |                                                                                |  |  |  |  |
| * Navette (transport inter-écoles)                                                |                                                                                |  |  |  |  |
| * Bus (école/d                                                                    | domicile)                                                                      |  |  |  |  |
|                                                                                   |                                                                                |  |  |  |  |

| aon pou                                                     | DOPONT                                                                                                    | lieu                                                                                                    |                                                                                                    |                                                                                                    |                                   |  |
|-------------------------------------------------------------|----------------------------------------------------------------------------------------------------|----------------------------------------------------------------------------------------------------|----------------------------------------------------------------------------------------------------|----------------------------------------------------------------------------------------------------|-----------------------------------|--|
| Mairie de Saint Martin de<br>Seignanx<br>47 Piece Ovon Olon |                                                                                                    |                                                                                                    |                                                                                                    |                                                                                                    |                                   |  |
| • Votre                                                     | selection service sc                                                                                                    | OLAIRE /2014-2015 - JEAN JAU                                                                                                    | JRES                                                                                                    |                                                                                                    |                                   |  |
|                                                             |                                                                                                    |                                                                                                    |                                                                                                    |                                                                                                    | 3 Légende                         |  |
| rianning DOPONT Theo                                        |                                                                                                    |                                                                                                    |                                                                                                    |                                                                                                    |                                   |  |
|                                                             | 0                                                                                                    | janv. 2015                                                                                                    | • 0                                                                                                    |                                                                                                    |                                   |  |
|                                                             | Péri Matin (07h15 - 08h30)                                                                                                    | Repas Scolaire (sauf<br>mercredi)                                                                                                    | Coup de pouce                                                                                                    | Péri Soir (16h30 - 17h30)                                                                                                    | Péri Soir (17h30 - 18h30)         |  |
|                                                             | <ul> <li>X</li> <li>a</li> </ul>                                                                                                   | VX O                                                                                                    | <b>X x</b>                                                                                                    | × X a                                                                                                    | XX                                |  |
| lun. 05                                                     |                                                                                                    |                                                                                                    |                                                                                                    |                                                                                                    |                                   |  |
| mar. 06                                                     |                                                                                                    |                                                                                                    |                                                                                                    |                                                                                                    |                                   |  |
| mer. 07                                                     |                                                                                                    |                                                                                                    |                                                                                                    |                                                                                                    |                                   |  |
| jeu. 08                                                     |                                                                                                    |                                                                                                    |                                                                                                    |                                                                                                    |                                   |  |
| ven. 09                                                     |                                                                                                    |                                                                                                    |                                                                                                    |                                                                                                    |                                   |  |
| lun. 12                                                     |                                                                                                    |                                                                                                    |                                                                                                    |                                                                                                    |                                   |  |
| mar. 13                                                     |                                                                                                    |                                                                                                    |                                                                                                    |                                                                                                    |                                   |  |
|                                                             | tion pour<br>Vours p<br>Pour cela<br>Votre :<br>Plann<br>lun. 05<br>mar. 06<br>mer. 07<br>jeu. 08<br>ven. 09<br>lun. 12<br>mar. 13 | tion pour DUPONT TI<br>Vous pouvez maintenant sais<br>Pour cela, il vous suffit de clique<br>Votre selection SERVICE SC<br>Planning - DUPONT<br>Peri Matin (07/n15 - 08:00)<br>km. 05<br>mar. 05<br>mer. 07<br>jeu. 00<br>ven. 09<br>km. 12<br>mar. 13 | tion pour DUPONT Théo Vous pouvez maintenant saisir le planning souhaité. Pour cela, il vous suffit de cliquer dans la case correspoi Votre selection SERVICE SCOLARE (2014-2015 - JEAN JAI Planning - DUPONT Théo  Planning - DUPONT Théo  Peri Matin (07/15 - 08h30) Repas Scolaire (staff mercredi) Km. 05 mar. 06 mer. 07 jeu. 00 km. 12 mar. 13 | In the selection service scolare (sauf merced)     Per Matin (07n15-08030) Repass Scolare (sauf merced)     Per Matin (07n15-08030) Repass Scolare (sauf merced) | A A A A A A A A A A A A A A A A A |  |

#### Ex : JEAN JAURES

& Choisir la période de réservation

Sélectionner le jour

- → 

  V pour cocher un jour à la fois
- → X pour annuler
- ⇒ ] sélection automatique de jours pour la période ou pour

le mois

🖏 Puis valider en bas à droite

## **CRÉER UNE RESERVATION (suite)**

| Création d'une réserv                    | ation pour DUPONT Théo                                                           |  |  |  |  |
|------------------------------------------|----------------------------------------------------------------------------------|--|--|--|--|
| Mairie de Saint Martin de<br>Seignanx    | Merci de vérifier les informations saisies avant de confirmer votre réservation. |  |  |  |  |
| 47 Place Oyon Oion<br>40390 ST MARTIN DE | Votre selection SERVICE SCOLARE (2014-2015 - JEAN JAURES                         |  |  |  |  |
| Service scelaire                         | 😰 Récapitulatif de votre demande                                                 |  |  |  |  |
| 05.59.56.60.64<br>Service scolaire       | Référent DUPONT Théo     Elat de la réservation : En attente de confirmation     |  |  |  |  |
| Accueil de loisirs                       | 🏠 SERVICE SCOLAIRE 🛭 繴 JEAN JAURES 🦸 2014-2015 - JEAN JAURES                     |  |  |  |  |
| 06.71.27.62.76                           | Date Votre demande                                                               |  |  |  |  |
| Service Accueil de loisirs               | lun. 01/12/2014 👩 Repas Scolaire (sauf mercredi)                                 |  |  |  |  |
| bea.dupont@hotmail.fr fr                 | Manel de visifice les informations soleles sount de confirmer votre viscousties  |  |  |  |  |
| Mon compte                               | U merci ve venner nes mikringbons salsnes avant de confinmer votre reservation.  |  |  |  |  |
| Déconnexion                              | + Retour au planning                                                             |  |  |  |  |
|                                          |                                                                                  |  |  |  |  |

Cette page informe que le planning a été modifié. La réservation est en attente de confirmation.

& Puis confirmer la réservation en bas à droite

Et terminer

Vous recevrez un mail de confirmation une fois que le service scolaire municipal aura validé la réservation.

| Création d'une réserv<br>Mairie de Saint Martin de<br>Seignanx<br>47 Pisce Oyon Olon<br>40390 ST MARTIN DE SEIGNAUX | Vous pour     Vous pouv     Pour cela, il ve                                         | DUPONT Théo<br>ez maintenant saisir le planni<br>pus suffit de cliquer dans la c | ing souhaité.<br>:ase correspondante à la date e | t à l'accueil souhaité. |                         |
|----------------------------------------------------------------------------------------------------|--------------------------------------------------------------------------------------|----------------------------------------------------------------------------------|--------------------------------------------------|-------------------------|-------------------------|
| Service scolaire<br>05.59.56.60.64<br>Service scolaire                                                              | Votre selection SERVICE SCOLAIRE /Transport 2014-2015 Planning DUPONT Théo ? Légende |                                                                                  |                                                  |                         |                         |
| Accueil de loisirs                                                                                                  |                                                                                      | onove                                                                            | . 2014                                           |                         |                         |
| 05.59.56.66.53                                                                                                    |                                                                                      | Bus Matin                                                                        | Bus Soir                                         | Navette Matin           | Navette Soir            |
| Service Accueil de loisirs                                                                                          |                                                                                      | V X D                                                                            | ✓ X 0                                            | ✓ X a                   |                         |
| bea.dupont@hotmail.fr                                                                                               |                                                                                      | <b>v</b>                                                                         |                                                  |                         |                         |
| Mon compte                                                                                                    |                                                                                      |                                                                                  |                                                  |                         | Arrêt Emile Cros        |
|                                                                                                    | lun. 03                                                                              |                                                                                  |                                                  |                         | Arrêt Jules Ferry       |
| Déconnexion                                                                                                    |                                                                                      |                                                                                  |                                                  |                         | Amêt Jean Jaurès        |
|                                                                                                    |                                                                                      |                                                                                  |                                                  |                         | Arrêt Pauline Kergomard |
|                                                                                                    |                                                                                      | <b>V</b>                                                                         |                                                  |                         |                         |
|                                                                                                    |                                                                                      |                                                                                  |                                                  |                         | Arrêt Emile Cros        |
|                                                                                                    |                                                                                      |                                                                                  |                                                  |                         | Anda Adas Cama          |

Pour le bus il n'est pas nécessaire de noter l'arrêt. Par contre lors de la réservation de la navette du soir, vous devez noter l'arrêt de descente :

⇔ Arrêt Emile CROS

Arrêt Jules FERRY

Arrêt Jean JAURES

Arrêt Pauline KERGOMARD

♥ Puis valider le planning en bas à droite.

# Pour vous aider

🔅 Service Scolaire Tél : 05 59 56 60 64 Courriel scolaire@saintmartindeseignanx.fr

#### Accueil de Loisirs Æ,

Des permanences sont proposées les mardi et jeudi de 16h30 à 17h30 et le mercredi de 8h à 12h et de 14h à 17h.

# Accueil de loisirs mercredi & vacances scolaires, les modalités ne changent pas

🔅 les bulletins d'inscription sont à retirer auprès de Hélène Peynoche (15 jours avant la date d'ouverture pour les vacances scolaires ) Tél : 05 59 56 66 53/ 06 71 27 62 76

#### Courriel

alsh.direction@saintmartindeseignanx.fr

#### Conditions d'utilisation du portail famille. Informations légales.

L'utilisation de ce portail est exclusivement réservé aux usagers des services de la ville de Saint-Martin de Seignanx. Cette dernière met en œuvre tous les moyens nécessaires pour assurer la sécurité et la confidentialité des données transmises en ligne.

Conformément à la loi du 6 janvier 1978 relative à l'informatique, aux fichiers et aux libertés et à l'article 43 de la loi du 30 septembre 1986 modifiée, le site a fait l'objet d'une déclaration auprès de la Commission Nationale Informatique et Libertés.

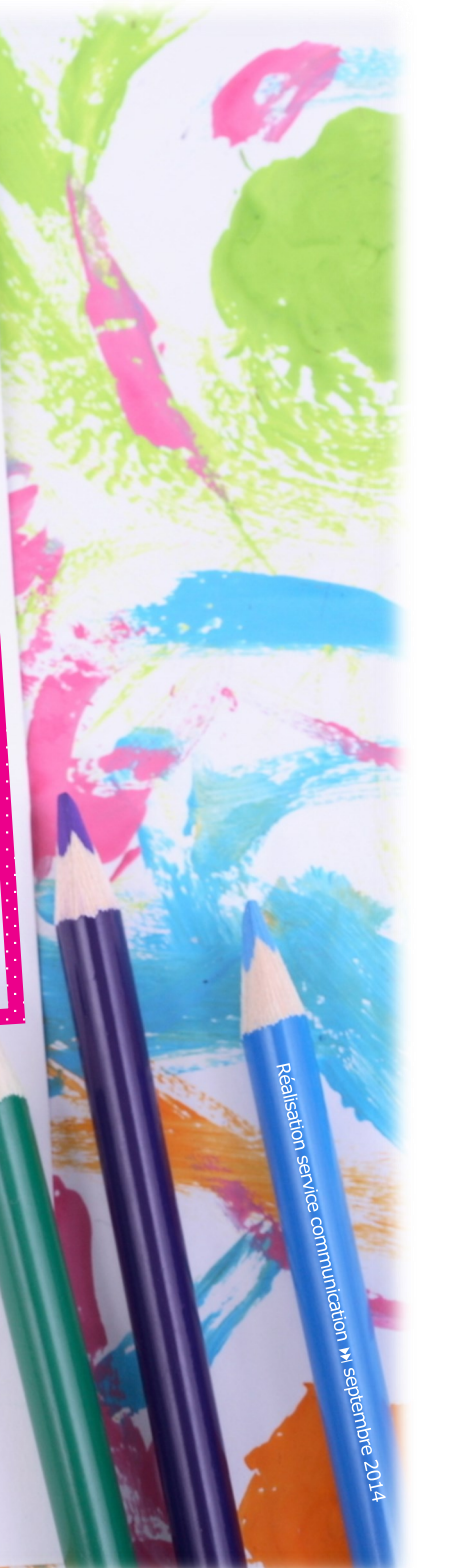